法人認証ヘルプページ(Windowsをご利用の方)

> 目次

|   |                                                                  | 商業登記電子証明書                             |
|---|------------------------------------------------------------------|---------------------------------------|
|   | 商業登記電子証明書 取得手順                                                   | 取得手順                                  |
|   |                                                                  | インポート手順                               |
| 1 | 商業登記電子証明書とは、社・法人の代表者等に対して、オンライ<br>ンによる申請・届出等に際して使用することができる電子証明書で | インポートしてい<br>るかの確認                     |
|   | す。<br>以下のWEBサイトの「電子証明書取得のご案内」に従い、取得し<br>てください                    | LoGoフォーム電子署<br>名用ソフト                  |
|   | 法務省WEBサイト商業登記に基づく電子認証制度 2                                        | インストール手順<br>インストールして                  |
| 2 | 引き続き「商業登記電子証明書」のインポート手順を実施してくだ<br>さい。                            | いるかの確認<br>.NET 8.0 Desktop<br>Runtime |
|   | 商業登記電子証明書 インポート手順                                                |                                       |
|   |                                                                  | インストール手順<br>インストールして<br>いるかの確認        |
|   |                                                                  | LoGoフォーム電子署<br>名用ブラウザ拡張機能             |
|   | 商業登記電子証明書 インポート手順                                                | インストール手順<br>インストールして<br>いるかの確認        |
| 1 | 商業登記電子証明書をダブルクリックしてください。                                         | 電子署名手順                                |
|   |                                                                  | 電子署名手順                                |

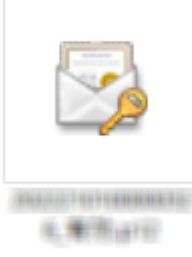

2 「証明書のインポート」ダイアログが開きます。「次へ」をクリッ クしてください。 電子署名ができないと

「ブラウザ拡張機 能のインストール

がされているかご 確認ください。」 と表示される

[You must

install .NET Desktop

きは

Runtime to run

application.」と

「クライアントソ フトとの通信に問

表示される

this

| - <i>Ş</i> - 11 | E明書のインポートウィザード                                                                                                    | × |
|-----------------|----------------------------------------------------------------------------------------------------|---|
| t               | 証明書のインポート ウィザードの開始                                                                                                    |   |
|                 | このウィザードでは、証明書、証明書信頼リスト、および証明書失効リストをディスクから証明書ストアにコピー<br>します。                                                            |   |
|                 | 証明機関によって発行された証明書は、ユーザー ID を確認し、データを保護したり、またはセキュリティで保護<br>されたネットワーク接続を提供するための情報を含んでいます。証明書ストアは、証明書が保管されるシステ<br>ム上の領域です。 |   |
|                 | 保存場所                                                                                                    |   |
|                 | ○ □−カル コンピューター(L)                                                                                                    |   |
| ł               | 続行するには、[次へ] をクリックしてください。                                                                                               |   |
|                 |                                                                                                    |   |
|                 |                                                                                                    |   |
|                 | 次へ(N) キャンセ                                                                                                    | ŀ |

3 インポートしたい商業登記電子証明書が選択されていることを確認 します。「次へ」をクリックしてください。

|                                                           | ×     |
|-----------------------------------------------------------|-------|
| ←  夢 証明書のインポート ウィザード                                      |       |
|                                                           |       |
| インボートする証明書ファイル                                            |       |
| インポートするファイルを指定してください。                                     |       |
| - // - 20                                                 |       |
|                                                           | 照(R)  |
| 注意: 次の形式を使うと 1 つのファイルに複数の証明書を保管できます:                      |       |
| Personal Information Exchange- PKCS #12 (.PFX,.P12)       |       |
| Cryptographic Message Syntax Standard- PKCS #7 証明書 (.P7B) |       |
| Microsoft シリアル化された証明書ストア (.SST)                           |       |
|                                                           |       |
|                                                           |       |
|                                                           |       |
|                                                           |       |
|                                                           |       |
|                                                           |       |
|                                                           |       |
| 次へ(N)                                                     | キャンセル |
|                                                           |       |

 イ「パスワード」に電子証明書パスワードを入力します。「次へ」を クリックしてください。
 ※パスワードは商業登記電子証明書の発行時に設定した電子証明書 パスワードです。

| 8密キーの保 | ۶. Example 2. Example 2. Example |
|--------|----------------------------------------------------------------------------------------------------|
| セキュ    | リティを維持するために、秘密キーはパスワードで保護されています。                                                                                                    |
| 秘密     | キーのパスワードを入力してください。                                                                                                    |
| 「パスワ   | - ŀ(P):                                                                                                    |
|        |                                                                                                    |
|        | ] パスワードの表示(D)                                                                                                    |
| インポ    | ートオプション(I):                                                                                                    |
|        | ] 秘密キーの保護を強力にする(E)<br>このオプションを有効にすると、秘密キーがアプリケーションで使われるたびに確認を求められます。                                                                                                    |
|        | ]このキーをエクスポート可能にする(M)<br>キーのバックアップやトランスポートを可能にします。                                                                                                    |
|        | 仮想化ベースのセキュリティを使用して秘密キーを保護する(エクスポート不可)(P)                                                                                                    |
|        | ]すべての拡張プロパティを含める(A)                                                                                                    |

5 「次へ」をクリックしてください。

| 証明書ストア  |           |            |           |                  |        |
|---------|-----------|------------|-----------|------------------|--------|
| 証明書スト   | アは、証明書が保  | 「管されるシステム  | 上の領域です。   |                  |        |
| Windows | に証明書ストアを  | 自動的に選択させ   | せるか、証明書の対 | 易所を指定することが       | 「できます。 |
| ◉証り     | 月書の種類に基づ  | いて、自動的に証   | E明書ストアを選択 | रु <b>ग</b> ठ(U) |        |
| 〇証明     | 月書をすべて次のス | ₹トアに配置する(F | P)        |                  |        |
| 証       | 明君ストア:    |            |           |                  |        |
|         |           |            |           |                  | 参照(R)  |
|         |           |            |           |                  |        |
|         |           |            |           |                  |        |
|         |           |            |           |                  |        |
|         |           |            |           |                  |        |
|         |           |            |           |                  |        |
|         |           |            |           |                  |        |

6 「完了」をクリックしてください。

| ←   髪 証明書のインボート ウィザード                         | ×   |
|-----------------------------------------------|-----|
| 証明書のインポート ウィザードの完了                            |     |
| [完了] をクリックすると、証明書がインポートされます。                  |     |
| 次の設定が指定されました:                                 |     |
| 選択された証明書ストア ウイザードで自動的に決定されます                  |     |
| 内容 PFX                                        |     |
| ファイル名 (これ)はないまたのかけ、しのいいはないない、いいいのののないた。またしないの |     |
|                                               |     |
|                                               |     |
|                                               |     |
|                                               |     |
|                                               |     |
|                                               |     |
|                                               |     |
|                                               |     |
|                                               |     |
|                                               |     |
|                                               | - 1 |
| 完了(F) キャンセル                                   |     |

7 「正しくインポートされました」と表示されます。「OK」をクリックしてください。

以上でインポートは完了です。

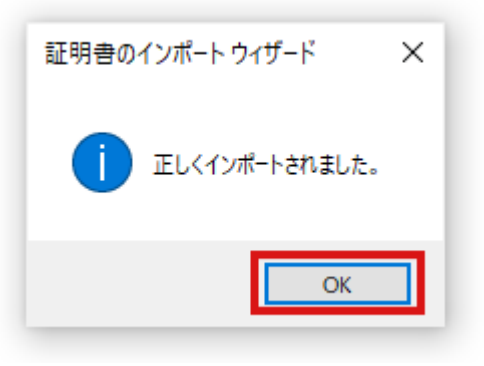

8 引き続き「LoGoフォーム電子署名用ソフト」のインストール手順 を実施してください。

LoGoフォーム電子署名用ソフト インストール手順

## 商業登記電子証明書 すでにインポートし ているかの確認方法

- 1 [スタート]→[設定]をクリックしてください。
- 2 設定ウィンドウが表示されます。検索バーに「インターネットオプ ション」と入力します。「インターネットオプション」メニュー が表示されるので、クリックしてください。

| 設定 | R<br>۵-カル アカワン<br>サインイン                                              | F | <b>OneDrive</b><br>サインイン                                                                                                 |   | <b>び</b> indows Update<br>愛統チェック日時:1時<br>間前 | <b>リワード</b><br>サインイン | - ロ ×<br>使<br>Web 閲覧<br>地当砂定を成元する         |
|----|----------------------------------------------------------------------|---|----------------------------------------------------------------------------------------------------|---|---------------------------------------------|----------------------|-------------------------------------------|
| _  | <b>システム</b><br>ディスアレイ、サウンド、送知、電源                                     |   | インターネットオブション           1:5         ブラウザーの推奨設定           デパ         ①         インターネット オブション           Bluetooth、フリンター、マクス |   | ×<br>Android, Phone のリンク                    |                      | <b>ネットワークとインターネット</b><br>WF-FL 福内モ-FL VPN |
| Ļ  | 9 個人用設定<br>背景、ロック画面、色                                                |   | <b>アブリ</b><br>アンインストール、既定値、オブション<br>の機能                                                                                  | 8 | <b>アカウント</b><br>アカウント、メール、同期、職場、家<br>族      | 色<br>A字              | 時刻と言語<br>音声認識、地域、日付                       |
| 8  | <b>ゲーム</b><br>Xbox Game Bar、キャプチャ、配<br>信、ゲーム モード                     | Ģ | <b>簡単操作</b><br>ナレーター、拡大線、ハイコントラスト                                                                                        | Q | <b>検索</b><br>マイ ファイル、アクセス許可の検索              | ۵                    | <b>ブライバシー</b><br>場所、カメラ、マイク               |
| Q  | <ul> <li>更新とセキュリティ</li> <li>Windows Update、回復、パック<br/>アップ</li> </ul> |   |                                                                                                    |   |                                             |                      |                                           |

3 「インターネットのプロパティ」ダイアログが開きます。「コンテ ンツ」タブを選択し、「証明書」ボタンをクリックしてください。

| 🐏 インターネットのプロパティ                                                                       | ? ×            |
|---------------------------------------------------------------------------------------|----------------|
| 全般 セキュリティ プライバシー コンテンツ 接続 プログラム 詳細設定                                                  |                |
| 証明書                                                                                   | - 1            |
| 暗号化された接続と識別のための証明書を設定します。                                                             |                |
| SSL 状態のクリア(S) 証明書(C) 発行元(B)                                                           |                |
| オートコンプリート                                                                             | - 1            |
| オートコンプリートによって、Web ページで前回入 設定())<br>カした内容を、入力中に補完できます。                                 |                |
| フィードと Web スライス                                                                        | _              |
| フィードと Web スライスは、Web サイトの更新さ 設定(N)<br>れたコンテンツを Internet Explorer やその他の<br>プログラムで表示します。 |                |
|                                                                                       |                |
|                                                                                       |                |
|                                                                                       |                |
|                                                                                       |                |
|                                                                                       |                |
|                                                                                       |                |
| OK キャンセル                                                                              | 適用( <u>A</u> ) |

4 「証明書」ダイアログが開きます。「個人」タブを選択してくださ い。

発行者が「Registrar of Tokyo Legal Affairs Bureau」となっている証明書が一覧に表示されていれば、証明書がインポートされています。表示されていない場合インポートされていません。以下の手順に沿ってインポートしてください。

商業登記電子証明書 インポート手順

発行者が「Registrar of Tokyo Legal Affairs Bureau」となっている証明書であったとしても、有効期限が過ぎている場合は利用でき

ませんのでご注意ください。

| ີ 証明書            |                                                |                          | ×            |
|------------------|------------------------------------------------|--------------------------|--------------|
| 目的(N):           | <すべて>                                          |                          | ~            |
| 個人 ほかの人 中        | 中間証明機関 信頼されたルート証明機関 信頼さ                        | れた発行元 信頼さ                | れない発行元       |
| 発行先<br>          | 発行者<br>Registrar of Tokyo Legal Affairs Bureau | 有効期限 フレ<br>2015/10/17 <オ | ノンドリ名<br>なし> |
| <<br>インポート(D) エン | 7スポート(E) 削除(R)                                 |                          | ><br>詳細設定(A) |
| 証明書の目的           |                                                |                          | 表示(V)        |
|                  |                                                |                          | 閉じる(C)       |

## LoGoフォーム電子署名用ソフト インスト ール手順

法人認証ヘルプページ (Windowsをご利用の方)

1 以下のページにアクセスし、LoGoフォーム電子署名用ソフトのインストーラをダウンロードしてください。

LoGoフォーム電子署名用ソフトのダウンロード

2 ダウンロードしたファイル「LoGoFormSignSetup.msi」をクリッ クし、インストーラを起動してください。

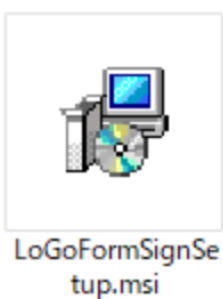

tupinsi

3 「LoGoフォーム電子署名用ソフト」ダイアログが表示されます。
 「次へ」ボタンをクリックしてください。

| ⊯ LoGoフォーム電子署名用ソフト                                                             | _              |               | ×         |
|--------------------------------------------------------------------------------|----------------|---------------|-----------|
| LoGoフォーム電子署名用ソフト セットアップ ウィ<br>へようこそ                                            | ザード            | [             |           |
| インストーラーは LoGoフォーム電子署名用ソフト をインストールする<br>ます。                                     | こめに必う          | 要な手順          | を示し       |
| この製品は、著作権に関する法律および国際条約により保護されてい<br>または一部を無断で複製したり、無断で複製物を頒布すると、著作権の<br>注意ください。 | ます。この<br>り侵害とな | り製品の:<br>炒ますの | 全部<br>)でご |
| 〈 戻る(B) 次へ(N)                                                                  |                | キャンt          | 216       |

4 「次へ」をクリックしてください。

| ぱ LoGoフォーム電子署名用ソフト                                                        | -     |        | $\times$ |
|---------------------------------------------------------------------------|-------|--------|----------|
| インストール フォルダーの選択                                                           |       | [      |          |
| インストーラーIお次のフォルダーへ LoGoフォーム電子署名用ソフト をイ                                     | シストー  | ールします  | ŧ.       |
| このフォルダーにインストールするには[次へ]をクリックしてください。別<br>トールするには、アドレスを入力するか[参照]をクリックしてください。 | のフォル  | ダーに    | ハス       |
| フォルダー(E):                                                                 |       |        |          |
| C:¥Program Files¥LoGoForm¥                                                | :     | 参照(R). |          |
|                                                                           | ディ    | スク領域   | (D)      |
| LoGoフォーム電子署名用ソフト を現在のユーザー用か、またはすべてのユー<br>ます:                              | -ザー用( | コインスト  | −ルႱ      |
| ○すべてのユーザー(E)                                                              |       |        |          |
| ●このユーザーのみ(M)                                                              |       |        |          |
| < 戻る(B) 次へ(N) >                                                           |       | キャンt   | 216      |

5 「次へ」をクリックしてください。

| 🛃 LoGoフォーム電子署名用ソフト       |       |         | - |     | ×  |
|--------------------------|-------|---------|---|-----|----|
| インストールの確認                |       |         |   | ,   | 5  |
| LoGoフォーム電子署名用ソフト をインストール | レする準備 | ができました。 |   |     |    |
| [次へ]をクリックしてインストールを開始してく  | ださい。  |         |   |     |    |
|                          |       |         |   |     |    |
|                          |       |         |   |     |    |
|                          |       |         |   |     |    |
|                          |       |         |   |     |    |
|                          |       |         |   |     |    |
|                          |       |         |   |     |    |
|                          |       |         |   |     |    |
| < 1                      | 戻る(B) | 次へ(N) > | , | キャン | セル |
|                          |       |         |   | _   | _  |

6 ユーザーアカウント制御ダイアログが表示されます。「はい」ボタ ンをクリックしてください。

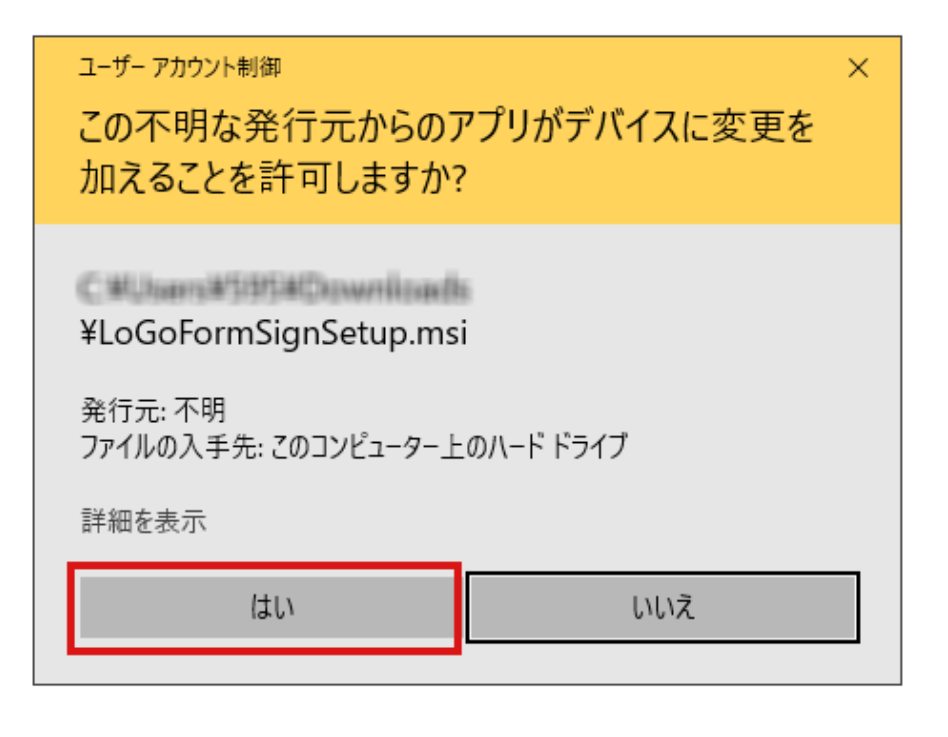

注意:

ユーザーアカウント制御ダイアログ「この不明な発行元からアプリ のデバイスに変更を加えることを許可しますか?」のメッセージが 表示される場合があります。ダウンロードした

「LoGoFormSignSetup.msi」を実行していることを確認し、「はい」ボタンをクリックしてください。

7 インストールが開始されます。完了すると「インストールが完了しました。」と表示されます。「閉じる」をクリックして閉じてください。

以上でインストールは完了です。

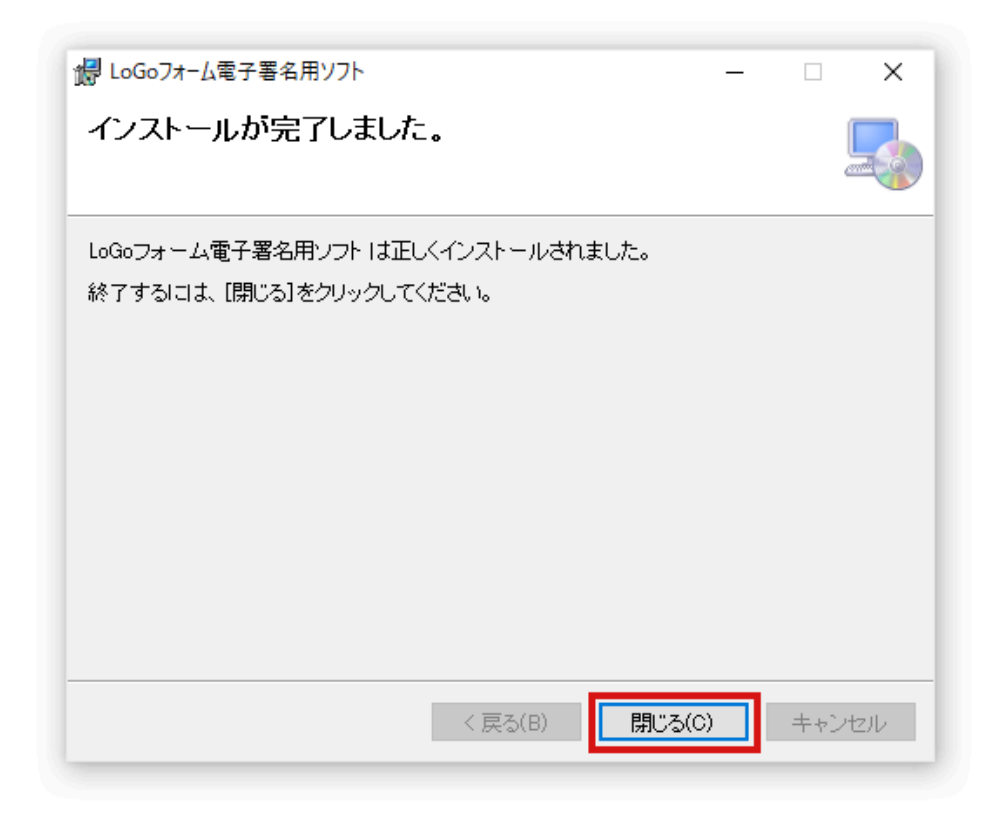

8 引き続き「.NET 8.0 Desktop Runtime」のインストール手順を実施してください。

<u>.NET 8.0 Desktop Runtime インストール手順</u>

# LoGoフォーム電子署名用ソフト すでにインストールしているかの確認方法

- 1 [設定]→[アプリ]→[インストールされているアプリ]をクリックし てください。
- 2 以下の画面が表示されるので「アプリの検索」に「LoGoフォーム 電子署名用ソフト」を入力してください。

| ← 設定           |                                                                             | - 🗆 X                           |
|----------------|-----------------------------------------------------------------------------|---------------------------------|
| 命 ホーム          | アプリと機能                                                                      |                                 |
| 設定の検索の         | アプリを入手する場所の選択                                                               | 関連設定<br>プログラムと機能                |
| アプリ            | Microsoft Store からのみアプリをインストールすると、お使いのデバイスを保護する<br>ことに役立ちます。                |                                 |
| 三 アプリン機能       | 場所を選ばない                                                                     | Web のヘルプ                        |
| - ///coshc     |                                                                             | マイクロソフト ストア アプリのトラプルシュー<br>ティング |
| ■コ 既定のアプリ      | アプリと機能                                                                      | アプリをアンインストールする                  |
| ロュニオフライン マップ   | オプション機能                                                                     | アプリの更新                          |
| E Web サイト用のアプリ | アプリ実行エイリアス                                                                  | 🍳 ヘルプを表示                        |
| □= ビデオの再生      | 検索や並べ替えを行ったり、ドライブでフィルターをかけたりできます。アプリをアンイン<br>ストールまたは移動する場合は、一覧で目的のアプリを選びます。 | 2 フィードバックの送信                    |
| 〒 スタートアップ      | LoGoフォーム電子署名用ソフト ×                                                          |                                 |
|                | 並べ替え:名前 ~ フィルター:すべてのドライブ ~                                                  |                                 |
|                | 1 個のアプリが見つかりました                                                             |                                 |
|                | LoGoフォーム電子署名用ソフト 443 KB<br>2022/12/07                                       |                                 |
|                |                                                                             |                                 |
|                |                                                                             |                                 |
|                |                                                                             |                                 |
|                |                                                                             |                                 |

下に「LoGoフォーム電子署名用ソフト」のアプリ名が表示されてい る場合は、すでにご利用のパソコンにインストールされています。 表示されない場合は、インストールされていません。以下の手順に 沿って、インストールしてください。

LoGoフォーム電子署名用ソフト インストール手順

## .NET 8.0 Desktop Runtime インスト ール手順

#### () インストール前の注意点

必ずAdministratorグループのユーザでログインし、インスト ールを行ってください。

1 以下のページにアクセスしてください。

<u>.NET 8.0 ランタイムをダウンロード</u> 2

2 「.NET Desktop Runtime」メニューから、ご利用のパソコンに合わせてインストーラを選択し、クリックしてください。インストーラをダウンロードできます。
 64bitのパソコンをご利用の方:「x64」をクリックしてダウンロードします。

32bitのパソコンをご利用の方:「x86」をクリックしてダウンロ ードします。

※ 8.0から始まるバージョンであれば、どのバージョンを利用して も問題ありません。

|                          |                                         | .NET 8.0 の                                                        | ダウ                                                                                                    | シロー                                | <b>۲</b>                          |                          |
|--------------------------|-----------------------------------------|-------------------------------------------------------------------|----------------------------------------------------------------------------------------------------|------------------------------------|-----------------------------------|--------------------------|
| ◎ お探し                    | の情報ではありませんか?その                          | 他のオプションについては、 <u>ダウンロード</u> ページをご!                                | 覧ください。                                                                                                    |                                    |                                   |                          |
| ∧ 8.                     |                                         | <b>1∕7</b> 74 ⊙                                                   |                                                                                                    |                                    |                                   |                          |
| עב-עע                    | ート 最新リリース日 2025年1月                      | 14日                                                               |                                                                                                    |                                    |                                   |                          |
| アプリのと                    | ごルド - SDK ⊙                             |                                                                   | アプリのヨ                                                                                                    | ◎行 - ランタイム ①                       |                                   |                          |
| SDK 8                    | 3.0.405                                 |                                                                   | ASP.N                                                                                                    | IET Core ランタ-                      | イム 8.0.12                         |                          |
| OS                       | インストーラー                                 | パイナリ                                                              | ASP.NET Core ランタイムを使用すると、既存の Web/サーバー アブリケーションを実行でき<br>ます。 Windows では、.NET ランタイムと IIS サポートを含むホスティング パンドルをイン<br>ストールすることをお勧めします。<br>IIS ランタイム サポート (ASP.NET Core モジュール v2)<br>180.0430317 |                                    |                                   |                          |
| Linux                    | <u>パッケージマネージャーの</u><br>手順               | Arm32   Arm32 Alpine   Arm64   Arm64 Alpine  <br>x64   x64 Alpine |                                                                                                    |                                    |                                   |                          |
| macOS                    | Arm64   x64                             | Arm64   x64                                                       |                                                                                                    |                                    |                                   |                          |
| Windows                  | <u>x64   x86   Arm64  </u><br>wingetの手順 | <u>x64   x86   Arm64</u>                                          | os                                                                                                    | インストーラー                            | バイナリ                              |                          |
| すべて                      | dotnet-install scripts                  |                                                                   | Linux                                                                                                    | パッケージマネージャーの手                      | Arm32   Arm32 Alpi                | ne   <u>Arm64</u>        |
| 下記に含ま                    | ะกอ                                     |                                                                   | macOS                                                                                                    |                                    | Arm64 Alpine   x64                | x64 Alpine               |
| Visual Stud              | dio 17.12.4                             |                                                                   | Windows                                                                                                    | x64   x86   Arm64                  | x64 L x86 L Arm64                 |                          |
| 付加済みラ<br>NET Runti       | <b>シタイム</b><br>ime 8.0.12               |                                                                   | Third offs                                                                                                    | Hosting Bundle   winget の手         | UE CONTRACTOR                     |                          |
| ASP.NET C                | ore ランタイム 8.0.12                        |                                                                   |                                                                                                    | デフクトップニン                           | · ケノ 0012                         |                          |
| NET デスク                  | クトップ ランタイム 8.0.12                       |                                                                   | INE I                                                                                                    |                                    |                                   | ゴマゴリケ こっこち               |
| 言語 <b>ウホー</b><br>C# 12.0 | -                                       |                                                                   | .NET Desk<br>実行できま                                                                                                    | op ランタイムを使用すると、<br>す。このリリースには.NETラ | はそのWindows デスクドッ<br>シタイムが含まれています。 | クアクリクーションを<br>個別にインストールす |
| F# 8.0                   | - 10 0                                  |                                                                   | る必要はあ                                                                                                    | りません。                              |                                   |                          |
| visual basi              | 10.7                                    |                                                                   | os                                                                                                    | インストーラー                            |                                   | バイナリ                     |
| SDK 8                    | 3.0.308                                 |                                                                   | Windows                                                                                                    | x64   x86   Arm64   w              | inget の手順                         |                          |

| .NET デスクトップ ランタイム <mark>8.0.12</mark>                                                                                |          |                              |      |  |  |
|----------------------------------------------------------------------------------------------------|----------|------------------------------|------|--|--|
| .NET Desktop ランタイムを使用すると、既存の Windows デスクトップ アプリケーションを<br>実行できます。このリリースには .NET ランタイムが含まれています。個別にインストールす<br>る必要はありません。 |          |                              |      |  |  |
|                                                                                                    |          |                              |      |  |  |
|                                                                                                    | /> _ · _ | ご利用のパソコンに合わせて                |      |  |  |
| OS                                                                                                    | インストーラー  | ご利用のパソコンに合わせて<br>どちらかお選びください | バイナリ |  |  |

- ダウンロードしたインストーラを右クリックし、インストーラを起動してください。
   ※以下バージョン8.0.12(x64)の例を示します。
- 4 インストーラダイアログが表示されます。「プライバシーに関する 声明」「.NETのライセンス情報」をクリックしてください。表示 された内容に同意をしてから、「インストール」をクリックしてく

ださい。

| 📸 Microsoft Windows De | esktop Runtime - 8.0.12 (x64) インストーラー ロ X                                                                                                    |
|------------------------|----------------------------------------------------------------------------------------------------|
| Microsoft              | Windows Desktop Runtime - 8.0.12 (x64)                                                                                                    |
|                        | Windows Desktop Runtime<br>.NET Windows Desktop Runtime は、ご使用のコンピューターで Windows フォームおよび<br>.NET アプリケーションを実行するために使用されます。.NET はオープン ソースのクロス プラット<br>フォームで、Microsoft によってサポートされています。ぜひご利用ください。 |
| .NET                   | をクリックすると、次の条項に同意したものと見なされます。<br><u>プライバシーに関する声明</u><br><u>.NET のライセンス情報</u>                                                                                                    |
|                        | (♥インスト−ル(I) 閉じる(C)                                                                                                    |

5 ユーザーアカウント制御ダイアログが表示されます。「はい」ボタ ンをクリックしてください。 注意: ユーザーアカウント制御ダイアログ「この不明な発行元からアプリ のデバイスに変更を加えることを許可しますか?」のメッセージが

のテバイスに変更を加えることを許可しますか?」のメッセージが 表示される場合があります。ダウンロードしたインストーラを実行 していることを確認し、「はい」ボタンをクリックしてインストー ルに進んでください。 6 インストールが開始されます。

| ₩ Microsoft Windows Desktop Runtime - 8.0.12 (x64) インストーラー | - 🗆 X          |
|------------------------------------------------------------|----------------|
| Microsoft Windows Desktop Runtime                          | - 8.0.12 (x64) |
| セットアップの進行状況                                                |                |
| 処理中: Microsoft .NET Runtime - 8.0.12 (x64)                 |                |
|                                                            |                |
|                                                            |                |
|                                                            |                |
| .NET                                                       |                |
|                                                            |                |
|                                                            | キャンセル(C)       |

7 「インストールが正常に終了しました」と表示されます。「閉じる」をクリックしてダイアログを閉じてください。以上でインストールは完了です。

| 讨 Microsoft Windows De | esktop Runtime - 8.0.12 (x64) インストーラー - 〇 ×                           |
|------------------------|-----------------------------------------------------------------------|
| Microsoft              | Windows Desktop Runtime - 8.0.12 (x64)                                |
|                        | インストールが正常に終了しました                                                      |
|                        | に以下がインストールされました<br>- Microsoft Windows Desktop Runtime - 8.0.12 (x64) |
| .NET                   | リソース<br>ドキュメント<br>リリースノート<br>チュートリアル<br>.NET Core テレメトリ               |
|                        | 閉じる(C)                                                                |

8 引き続き「LoGoフォーム電子署名用ブラウザ拡張機能」のインス トール手順を実施してください。

LoGoフォーム電子署名用ブラウザ拡張機能 インストール手順

## .NET 8.0 Desktop Runtime すでにイ ンストールしているかの確認方法

- 1 [設定]→[アプリ]→[インストールされているアプリ]をクリックし てください。
- 2 以下の画面が表示されるので「アプリの検索」に「Microsoft Windows Desktop Runtime - 8.0」を入力してください。

| ← 設定                                 |                                                        | - 0 ×   |
|--------------------------------------|--------------------------------------------------------|---------|
| à                                    | アプリ > インストールされているアプリ                                   |         |
|                                      | Microsoft Windows Desktop Runtime - 8.0 Q              | = ≈ ⊞   |
| 設定の検索 Q                              |                                                        |         |
| <b>A</b> + 1                         | 〒 フィルター: すべてのドライブ ∨ 14 並べ替え: 名前 (昇順) ∨                 |         |
| ₩- <i>L</i> λ                        | 1 個のアプリが見つかりました                                        |         |
| システム                                 | Microsoft Windows Desktop Runtime - 8.0.12 (x64)       | 247.140 |
| 👌 Bluetooth とデバイス                    | 107 8.0.12.34404   Microsoft Corporation   2025/01/23  | 217 MB  |
| マ ネットワークとインターネット                     |                                                        |         |
| 🥖 個人用設定                              | 関連設定                                                   |         |
| עליד 🔛                               | システムコンボーネント<br>Windows にプレインストールされているシステムコンボーネントを管理します | >       |
| 💄 アカウント                              |                                                        |         |
| 💿 時刻と言語                              | んしてを表示                                                 |         |
| ・・・・・・・・・・・・・・・・・・・・・・・・・・・・・・・・・・・・ |                                                        |         |
| 🏌 アクセシビリティ                           |                                                        |         |
| ブライバシーとセキュリティ                        |                                                        |         |
| Windows Update                       |                                                        |         |
|                                      |                                                        |         |

下に「Microsoft Windows Desktop Runtime - 8.0」から始まるア プリ名が表示されている場合は、すでにご利用のパソコンにインス トールされています。表示されない場合は、インストールされてい ません。以下の手順に沿って、インストールしてください。

<u>Microsoft Windows Desktop Runtime 8.0 インストール手順</u>

## LoGoフォーム電子署名用ブラウザ拡張機 能 インストール手順

1 Edge または Chrome で以下の Chrome ウェブストア 「LoGoフ ォーム電子署名用ブラウザ拡張機能」にアクセスしてください。 ※以下 Chrome の例を示します。

https://chrome.google.com/webstore/detail/logoformdigitalsignature/mgihcgjbigikaohfmlmgbcdkepmnjbjj

Chromeに追加」ボタンをクリックしてください。
 ボタン文言が最初から「Chromeから削除します」になっている場合は手順5へお進みください。

| ホーム > 拡張機      | 能 > LoGoフォーム電子署名用ブラウザ拡張機能                                                                                        |            |
|----------------|----------------------------------------------------------------------------------------------------|------------|
| Logo Loo<br>** | Goフォーム電子署名用ブラウザ拡張機能<br>★★★ ◎ ①   ユーザー補助機能   ユーザー数:22人                                                            | Chrome に始加 |
|                | 概要 プライバシーへの取り組み レビュー サポート                                                                                        | ・ 開連アイテム   |
| <              | <text><section-header><section-header><section-header></section-header></section-header></section-header></text> | >          |

3 確認ダイアログが表示されます。「拡張機能の追加」ボタンをクリ ックしてください。

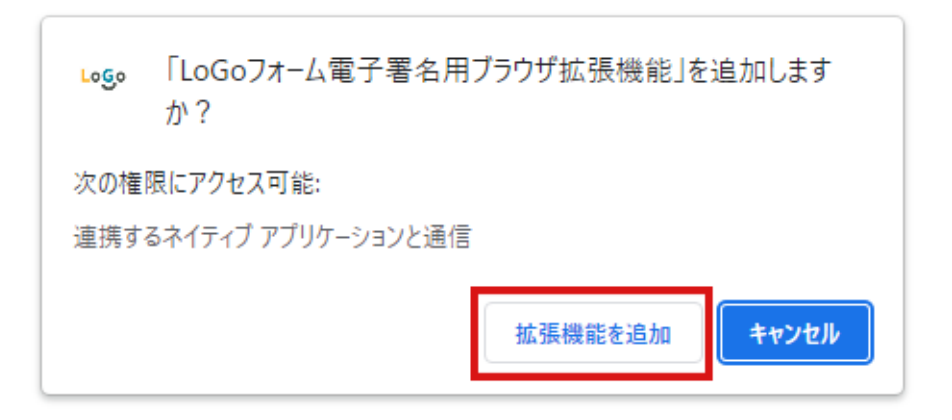

4 手順3でクリックしたボタンが「Chrome から削除します」に変更 されていることを確認してください。

|   | Logo | LoGoフォーム電子署名用ブラウザ拡張機能 ★★★★★ ○ ①   ユーザー補助機能   ユーザー数: 23 人 |  |
|---|------|----------------------------------------------------------|--|
|   |      |                                                          |  |
| 5 | Edge | または Chrome で拡張機能一覧にアクセスします。 ご利用                          |  |

ブラウザのアドレスバーに以下のURLを入力してください。

[Edgeご利用の方] edge://extensions/

ホーム > 拡張機能 > LoGoフォーム電子署名用ブラウザ拡張機能

[Chromeご利用の方] chrome://extensions/

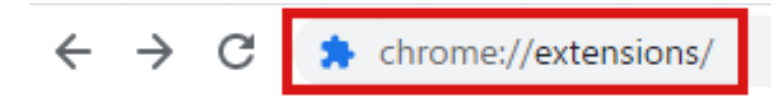

6 検索バーに「LoGoフォーム電子署名用ブラウザ拡張機能」を入力 してください。

| ≡ 💿 拡張機能                        | Q、 LoGoフォーム電子署名用ブラウザ拡張機能                   | 8 |
|---------------------------------|--------------------------------------------|---|
| LoGoフォーム間<br>LoGoフォーム間<br>詳細 削除 | 3子署名用ブラウザ拡張機能<br>3子署名用ブラウザ拡張機能<br>詳細<br>剤除 | - |

7 「LoGoフォーム電子署名用ブラウザ拡張機能」が有効(オン)の 状態になっていればインストール完了です。

| L  | LoGoフォーム電子署名用ブラウザ拡張<br>LoGoフォーム電子署名用ブラウザ拡張 | 機能機能 |
|----|--------------------------------------------|------|
| 詳細 | 削除                                         |      |

# LoGoフォーム電子署名用ブラウザ拡張機能をすでにインストールしているかの確認

#### 方法

1 Edge または Chrome で拡張機能一覧にアクセスします。ご利用 ブラウザのアドレスバーに以下のURLを入力してください。

[Edgeご利用の方] edge://extensions/

[Chromeご利用の方] chrome://extensions/ ※以下 Chrome の例を示します。

2 検索バーに「LoGoフォーム電子署名用ブラウザ拡張機能」を入力 してください。

| ≡ 0 | 拡張機能                             | Q、 LoGoフォーム電子署名用ブラウザ拡張機能 |   | 8 |
|-----|----------------------------------|--------------------------|---|---|
|     | LoGoフォーム電子署名用プ<br>LoGoフォーム電子署名用プ | iウザ拡張機能<br>iウザ拡張機能       |   |   |
|     | 詳細 削除                            | 二 詳細 削除                  | - |   |

検索結果が表示された場合は手順3へお進みください。

検索結果が表示されない場合はインストールされていない状態です。以下の手順に沿ってインストールを行なってください。 LoGoフォーム電子署名用ブラウザ拡張機能 インストール手順

3 LoGoフォーム電子署名用ブラウザ拡張機能」が有効(オン)の状態になっていればインストールされている状態です。

| L  | LoGoフォーム電子署名<br>LoGoフォーム電子署名 | ム用ブラウザ拡張機能<br>ム用ブラウザ拡張機能 |
|----|------------------------------|--------------------------|
| 詳細 | 削除                           |                          |

無効(オフ)の状態になっている場合は、以下画像の赤枠部分をク

リックし有効(オン)にしてください。

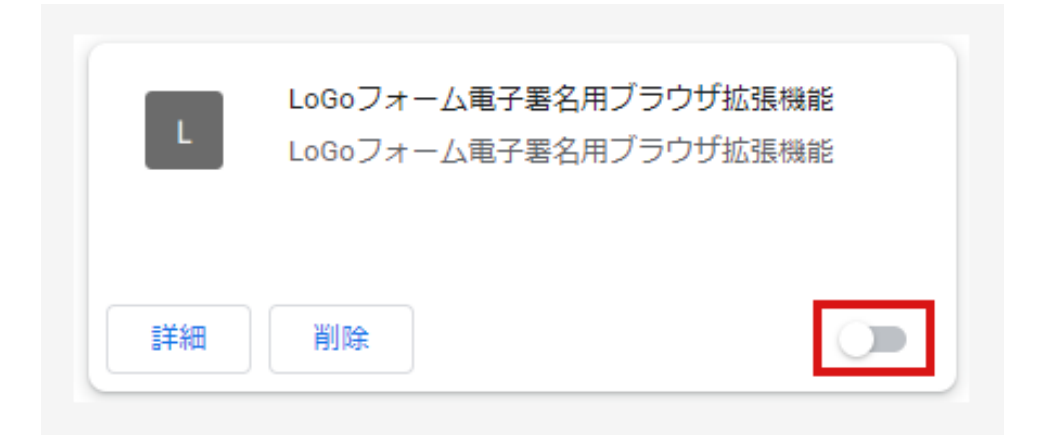

#### 電子署名手順

1 「電子署名を行う」をクリックすると、「LoGoフォーム電子署名 用ソフト」が起動し、ダイアログが表示されます。「証明書選択」 をクリックしてください。

| 🌆 LoGoフォーム電子署名用ソフト                                   | _        |       | ×  |
|------------------------------------------------------|----------|-------|----|
| LoGoフォームの<br>に対して電子署名を行いま                            | で回<br>す。 | 回答した内 | 容  |
| 「証明書選択」ボタンを押し、商業登記電子証明書を選択してか<br>ら「署名実行」ボタンを押してください。 |          |       |    |
| 電子証明書                                                |          |       |    |
| 証明書選択                                                |          | 署名    | 実行 |

2 「電子署名に使用する証明書を選択してください」と表示されま す。

電子署名に利用する商業登記電子証明書が選択されていることを確認し、「OK」をクリックしてください。

ご利用のパソコンに複数の商業登記電子証明書がインポートしてい る場合は、「その他」をクリックしてください。インポートしたす べての商業登記電子証明書を表示できます。利用する商業登記電子 証明書をクリックして選択し、「OK」をクリックしてください。

| Windows セキュリティ                 |                                                 |       | × |
|--------------------------------|-------------------------------------------------|-------|---|
| 電子署名に使用する証明書を選択してください。         |                                                 |       |   |
| 電子署名に使用する証明書を選択してください。         |                                                 |       |   |
|                                | CELEBRATE DISTRIBUTION                          |       |   |
| L                              | 発行者: Registrar of Tokyo Legal Affairs<br>Bureau |       |   |
| 有効期間: 2022/08/10 から 2024/11/10 |                                                 |       |   |
|                                | 証明書のプロパティを表示します                                 |       |   |
| その他                            |                                                 |       |   |
|                                | ок                                              | キャンセル |   |
|                                |                                                 |       |   |

「電子証明書がありません」と表示されるときは、以下の手順に沿って商業登記電子証明書をインポートしてから「電子署名を行う」 をクリックしてください。

商業登記電子証明書 インポート手順

3 「LoGoフォーム電子証明書アプリ」ダイアログの「署名実行」を クリックしてください。

| └────────────────────────────────────                | _         |       | ×  |
|------------------------------------------------------|-----------|-------|----|
| LoGoフォームの<br>に対して電子署名を行いま                            | で回<br>ます。 | 「答した内 | 容  |
| 「証明書選択」ボタンを押し、商業登記電子証明書を選択してか<br>ら「署名実行」ボタンを押してください。 |           |       |    |
| 電子証明書                                                |           |       |    |
| 30000000000005-minuRepublishe                        |           |       |    |
| 証明書選択                                                |           | 署名    | 実行 |

4 「署名処理が完了しました。署名データを送信しますか?」と表示 されます。「はい」をクリックしてください。

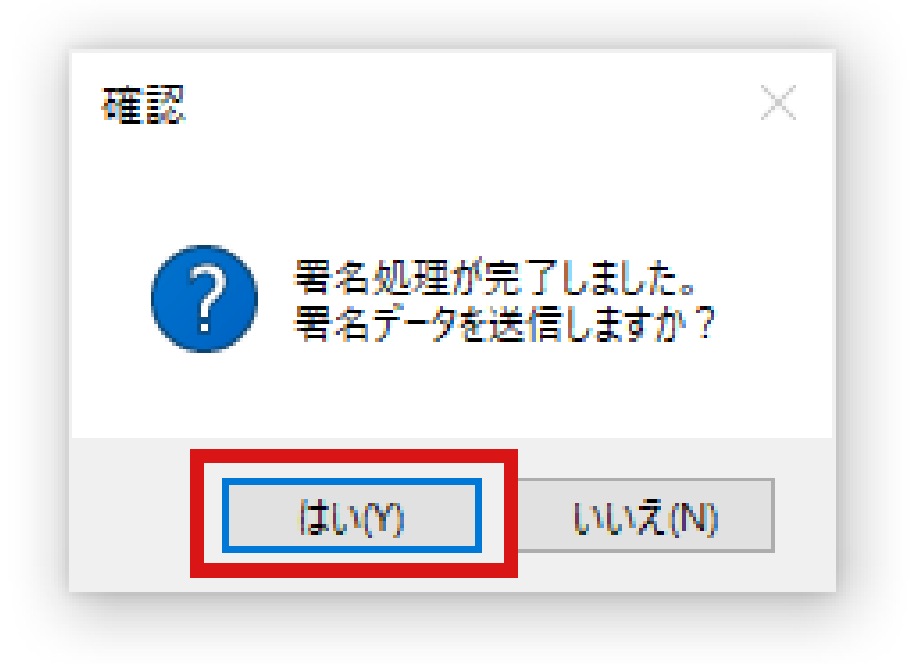

5 「正常に送信完了しました」と表示されます。「OK」をクリック してください。

電子署名が完了し、自動で完了画面が表示されます。

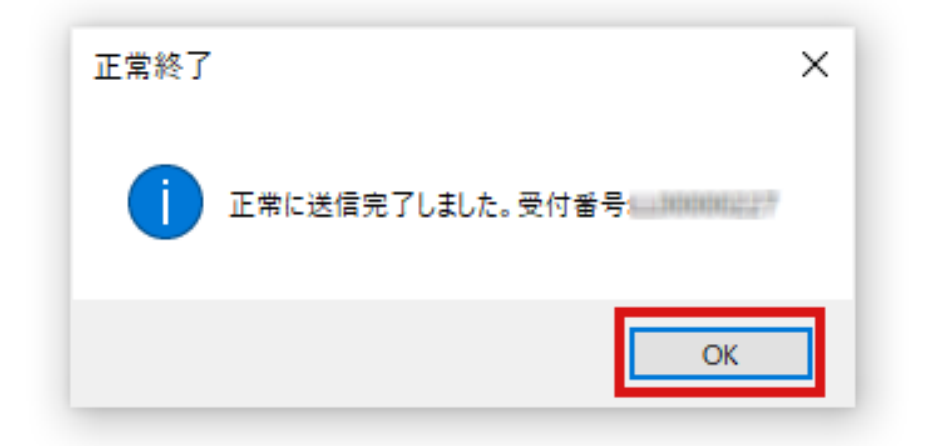

### 電子署名ができないときは

電子署名ができない場合は、必要なソフトや拡張機能をインストール していない可能性があります。エラーの状態を確認し、以下を参照し てください。

- 「ブラウザ拡張機能のインストールがされているかご確認ください。」と表示される
- 「You must install .NET Desktop Runtime to run this application.」と表示される
- 「クライアントソフトとの通信に問題が発生しました。」と表示される
- 「証明書がありません」と表示される
- 「送信に失敗しました。エラー内容:証明書の有効性が確認できま せん。」と表示される

## 「ブラウザ拡張機能のインストールがされているかご確認ください。」と表示される

1 「LoGoフォーム電子署名用ブラウザ拡張機能」をインストールしていない可能性があります。以下の手順に沿ってインストールしてから「電子署名を行う」ボタンをクリックしてください。

LoGoフォーム電子署名用ブラウザ拡張機能 インストール手順

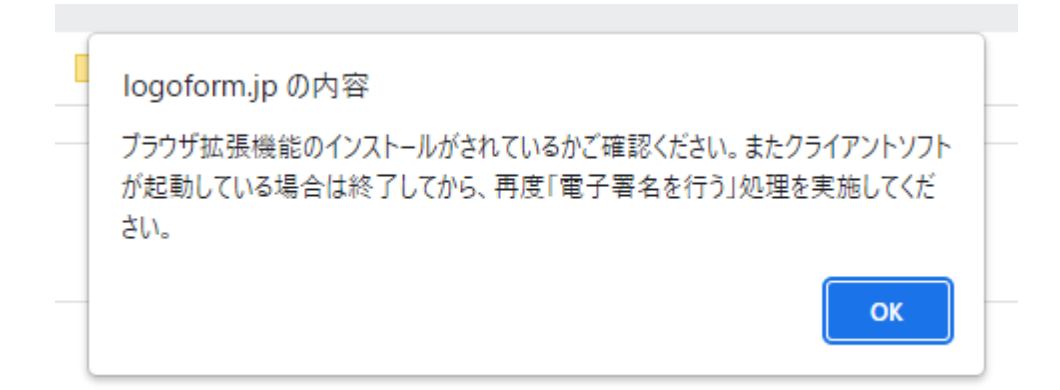

「LoGoフォーム電子署名用ブラウザ拡張機能」をインストールしている状態で本エラーが表示される場合は、「LoGoフォーム電子署名用ソフト」がすでに起動している可能性があります。「LoGoフォーム電子署名用ソフト」を終了してから「電子署名を行う」ボタンをクリックしてください。

## 「You must install .NET Desktop Runtime to run this application.」と表示される

1 「.NET 8.0 Desktop Runtime」をインストールしていない可能性 があります。以下の手順に沿ってインストールしてから「電子署名 を行う」ボタンをクリックしてください。

<u>.NET 8.0 Desktop Runtime インストール手順</u>

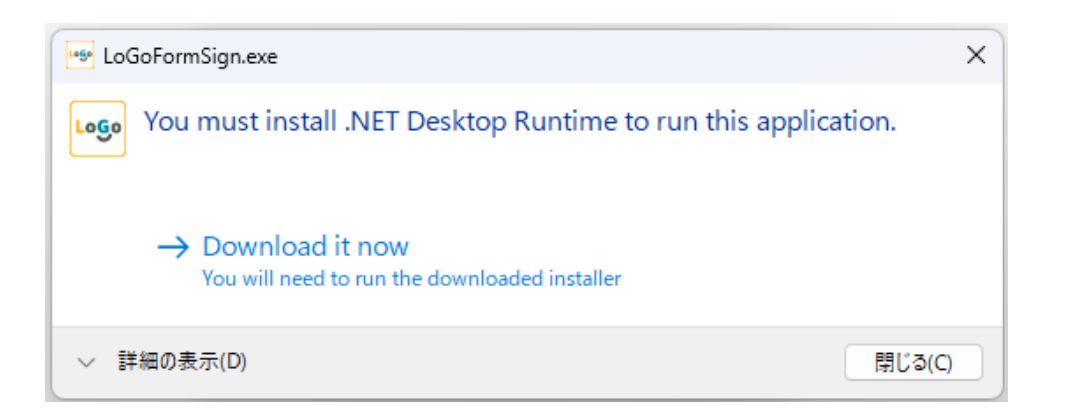

#### 「クライアントソフトとの通信に問題が発生しまし た。」と表示される

クライアントソフトをインストールしていない可能性があります。
 以下の手順に沿ってインストールしてから「電子署名を行う」ボタンをクリックしてください。

LoGoフォーム電子署名用ソフト インストール手順

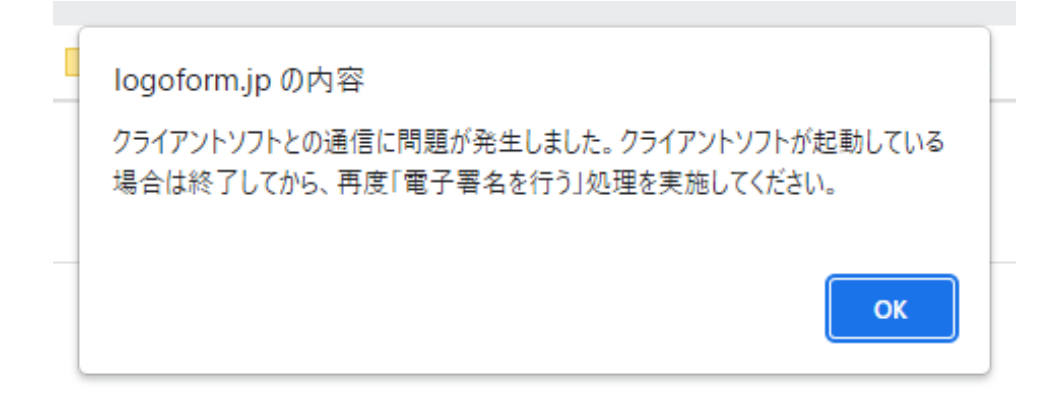

#### 「証明書がありません」と表示される

1 商業登記電子証明書をインポートしていない可能性があります。以 下の手順に沿ってインポートしてから「電子署名を行う」ボタンを クリックしてください。

商業登記電子証明書 インポート手順

| Windows                | Windows セキュリティ          |       |   |
|------------------------|-------------------------|-------|---|
| 電子署名に使用する証明書を選択してください。 |                         |       |   |
| 電子署名に使用する証明書を選択してください。 |                         |       |   |
|                        | 証明書がありません               |       |   |
| [* <u>=</u> ]          | 条件を満たす証明書があり            | )ません。 |   |
|                        | 続行するには [OK] をクリックしてください |       |   |
|                        |                         |       | _ |
|                        | ОК                      | キャンセル |   |
|                        |                         |       |   |

#### 「送信に失敗しました。エラー内容:証明書の有効性が 確認できません。」と表示される

1 ご利用の商業登記電子証明書が無効である可能性があります。以下 の手順に沿って有効な商業登記電子証明書をインポートしてから 「電子署名を行う」ボタンをクリックしてください。

商業登記電子証明書 インポート手順

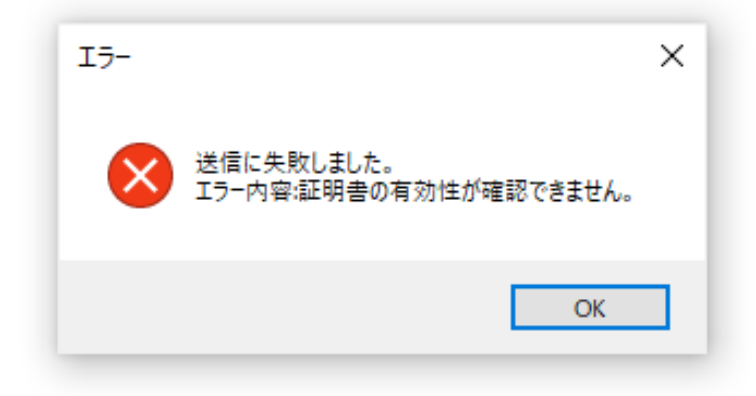

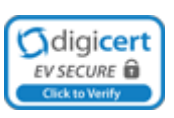

Powered by LoGoフォーム - © TRUSTBANK, Inc. 利用規約 プライバシーポリシー